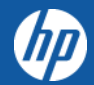

## HP PARTNER PORTAL

HP Partner Application Process

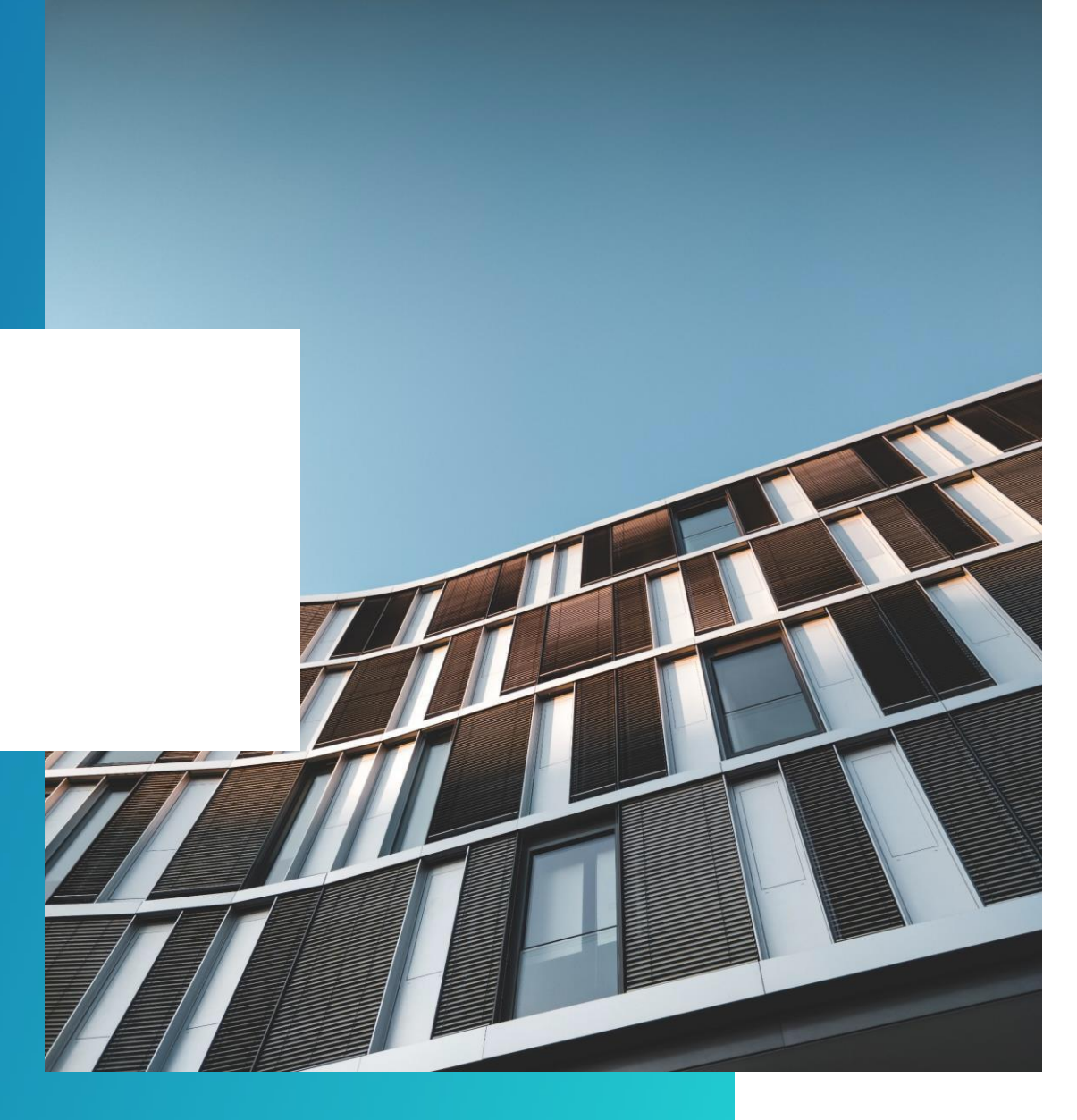

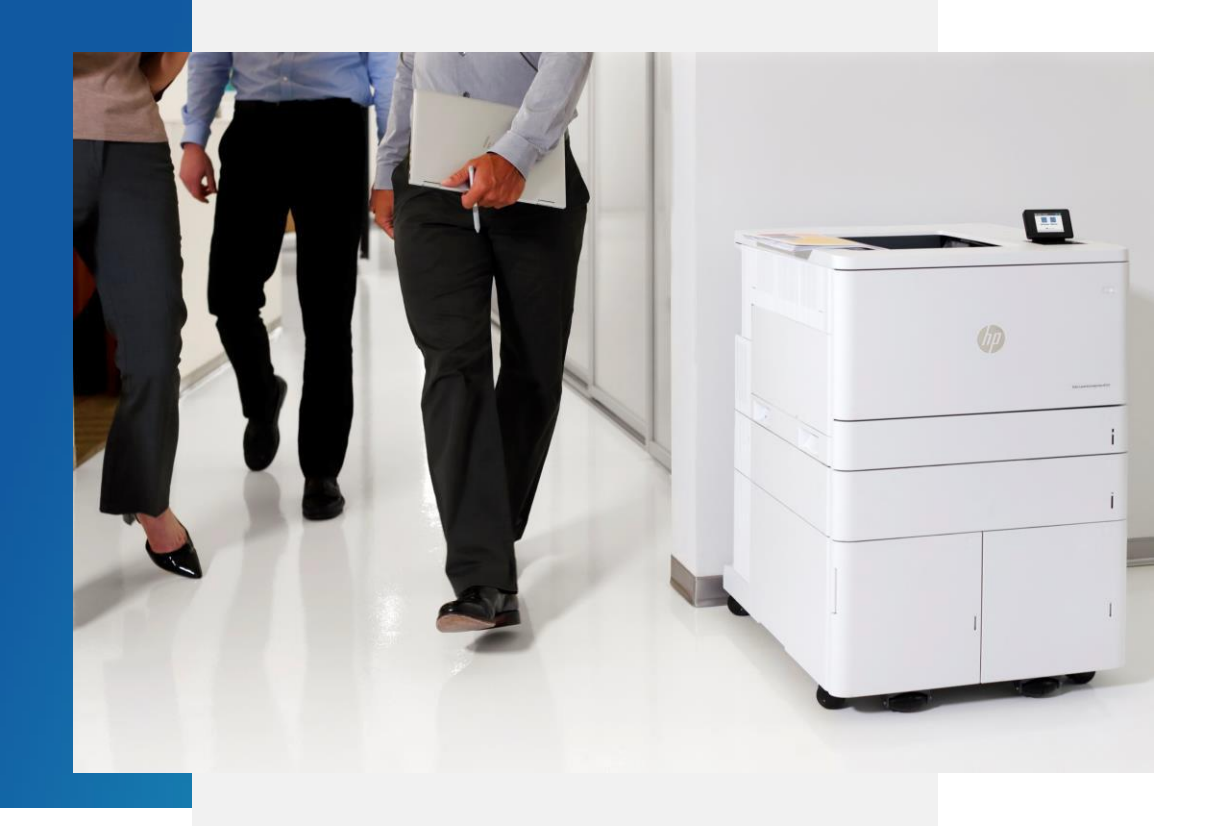

### PARTNER APPLICATION PROCESS

Only an OFFICER can apply for an HP Partner Agreement and provide the information requested online.

Officer: A person able to bind the company to a contract

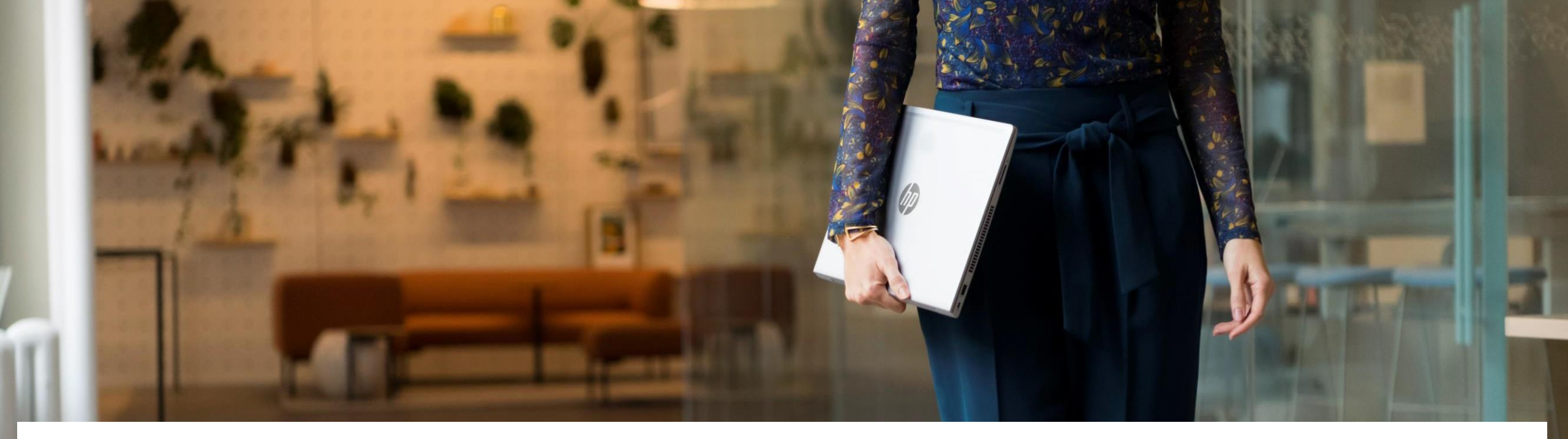

#### HP QUALIFIED DISTRIBUTION NETWORK OVERVIEW

USA Resellers contact - <u>HPUSQualifiedDistributionNetwork@hp.com</u> Canadian Resellers contact - <u>hpcaqualifieddistributionnetwork@hp.com</u>

Resellers will receive a survey, please fill this out and the program mailbox will get back to you on your status. Please note, having a partner agreement does not automatically qualify you as a print/supplies partner.

The U.S. and Canadian distribution and resale of select HP Supplies product lines (PLs) and HP Print product lines (PL's) are governed by the HP Qualified Distribution Network ("Network", formerly known as "Qualified Partner Programs").

Under the Network, resellers are required to meet specific eligibility criteria in order to purchase the HP supplies, print hardware, BPS and CPS from HP authorized distributors or from HP (where specifically authorized) for purpose of resale to end user customers.

To gain access to the eligibility criteria for the HP Qualified Distribution Network please become an authorized reseller by getting an HP Partner Agreement first.

#### HOW TO APPLY

Access the HP Partner Portal Access the HP Partner Portal at <u>partner.hp.com</u>

02.

01.

#### Become an HP Partner

Scroll down on the page. Under "Become an HP Partner", click Apply.

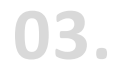

#### How to change the language

If you need to change the autosensed language, choose your language in the top right corner.

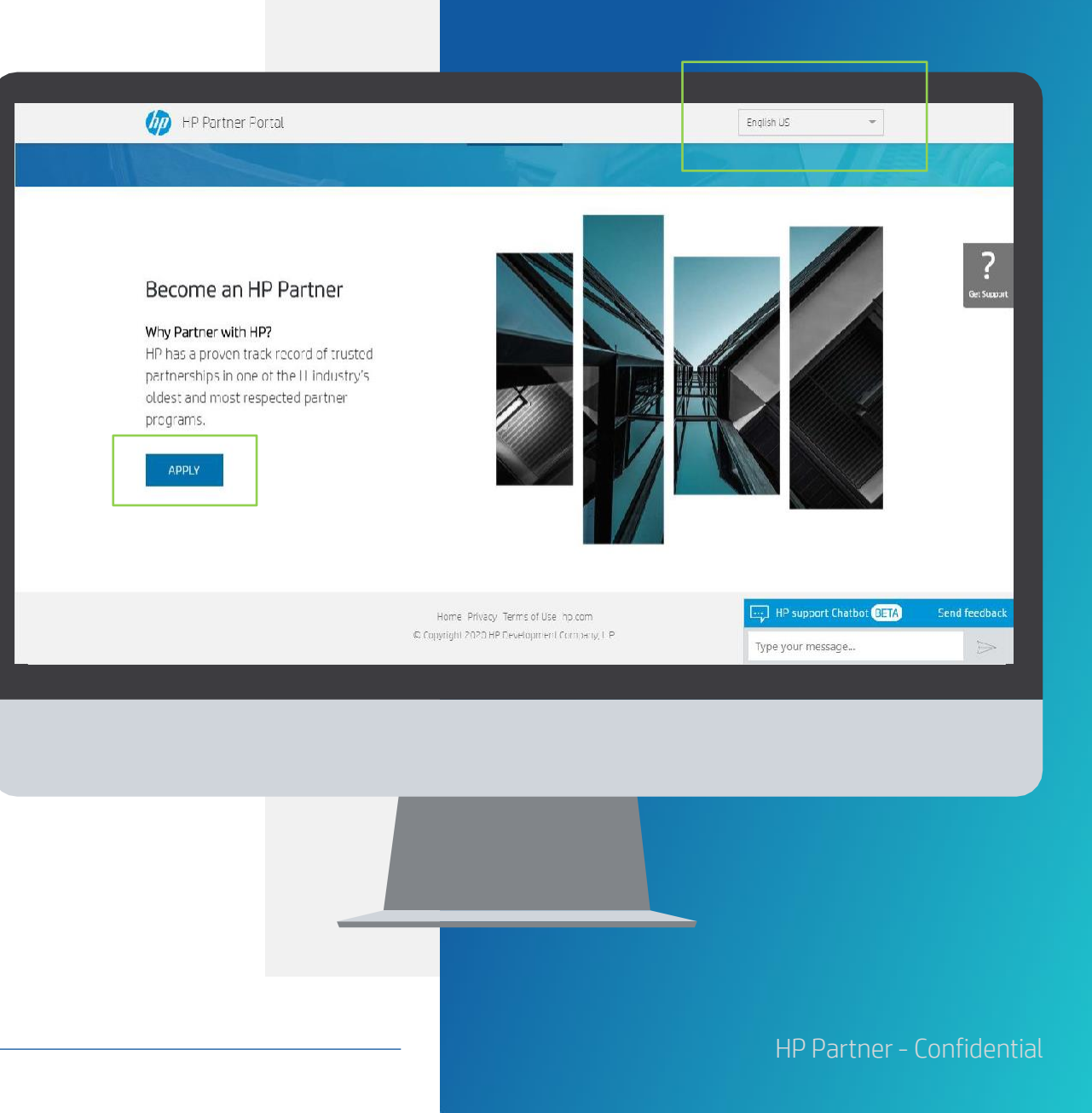

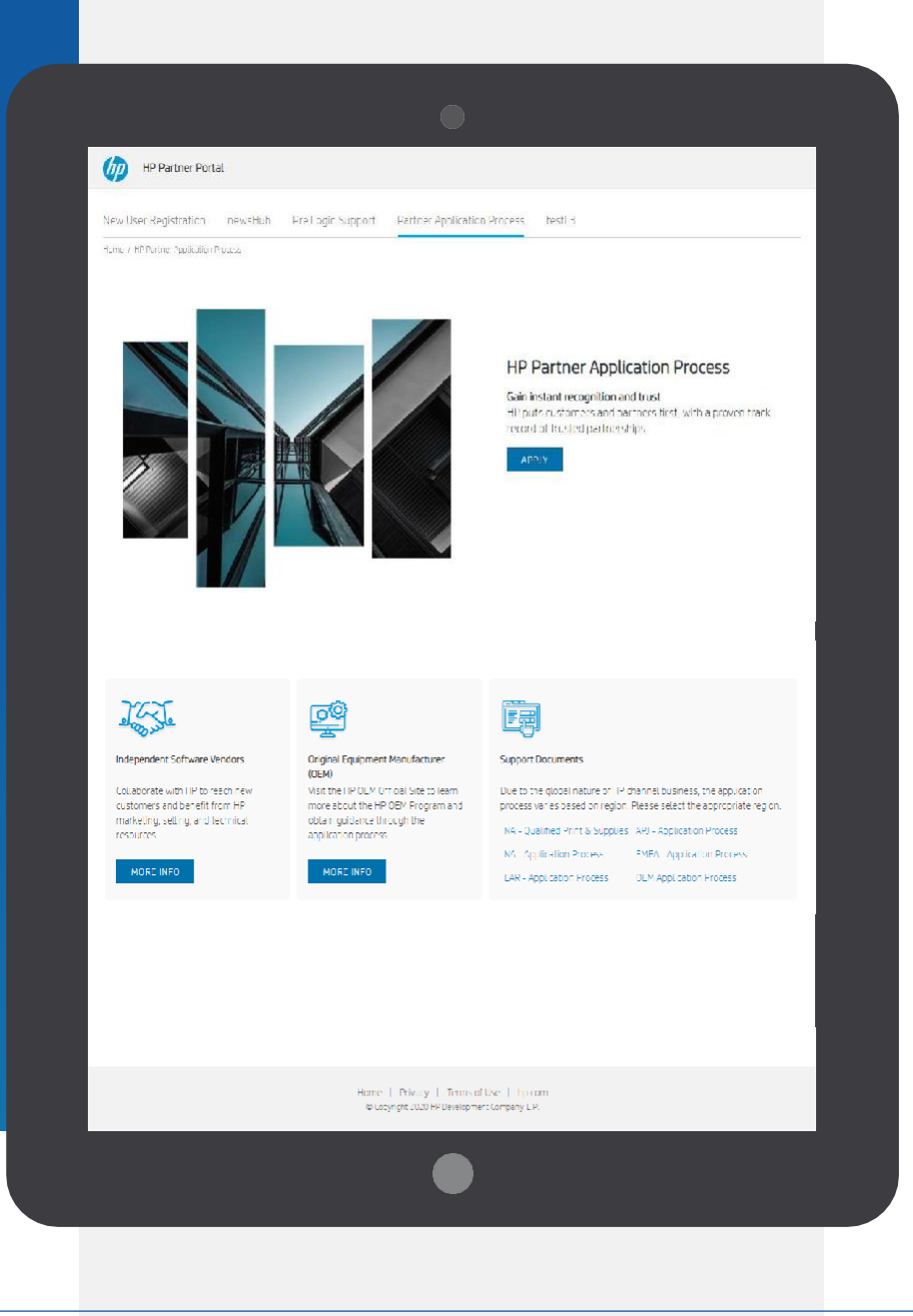

### PARTNER APPLICATION PROCESS

Download the support documents for your region for step by step instructions (if needed).

When ready, click "Apply"

On the Create your HP account page:

- **01.** Fill out the following fields: First Name, Last Name, Create Password, Confirm Password, Country
- **02.** Tick the "I'm not a robot' toggle

#### **03.** Click the "SIGN UP" button

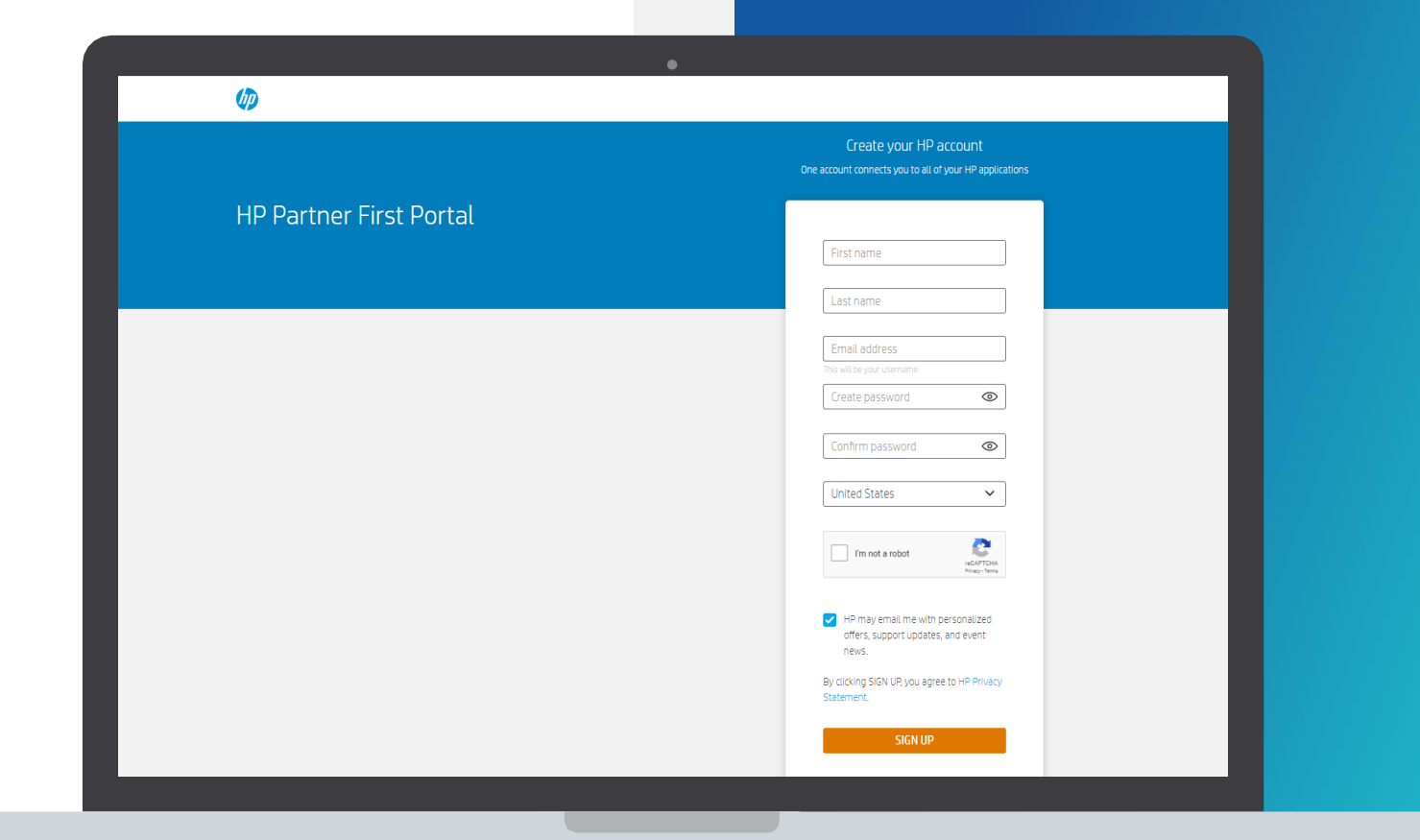

\*Japan prospective user will be routed to the PFP sign-in page with a message to contact local Portal Support to complete the offline registration process.

### VERIFY YOUR EMAIL ADDRESS

#### Enter the verification code

Enter the verification code sent to the email address you used to register.

02.

01.

#### Submit

Click the "SUBMIT" button.

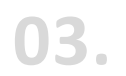

#### Partner Portal Registration

You will then be forwarded to the Partner Portal registration.

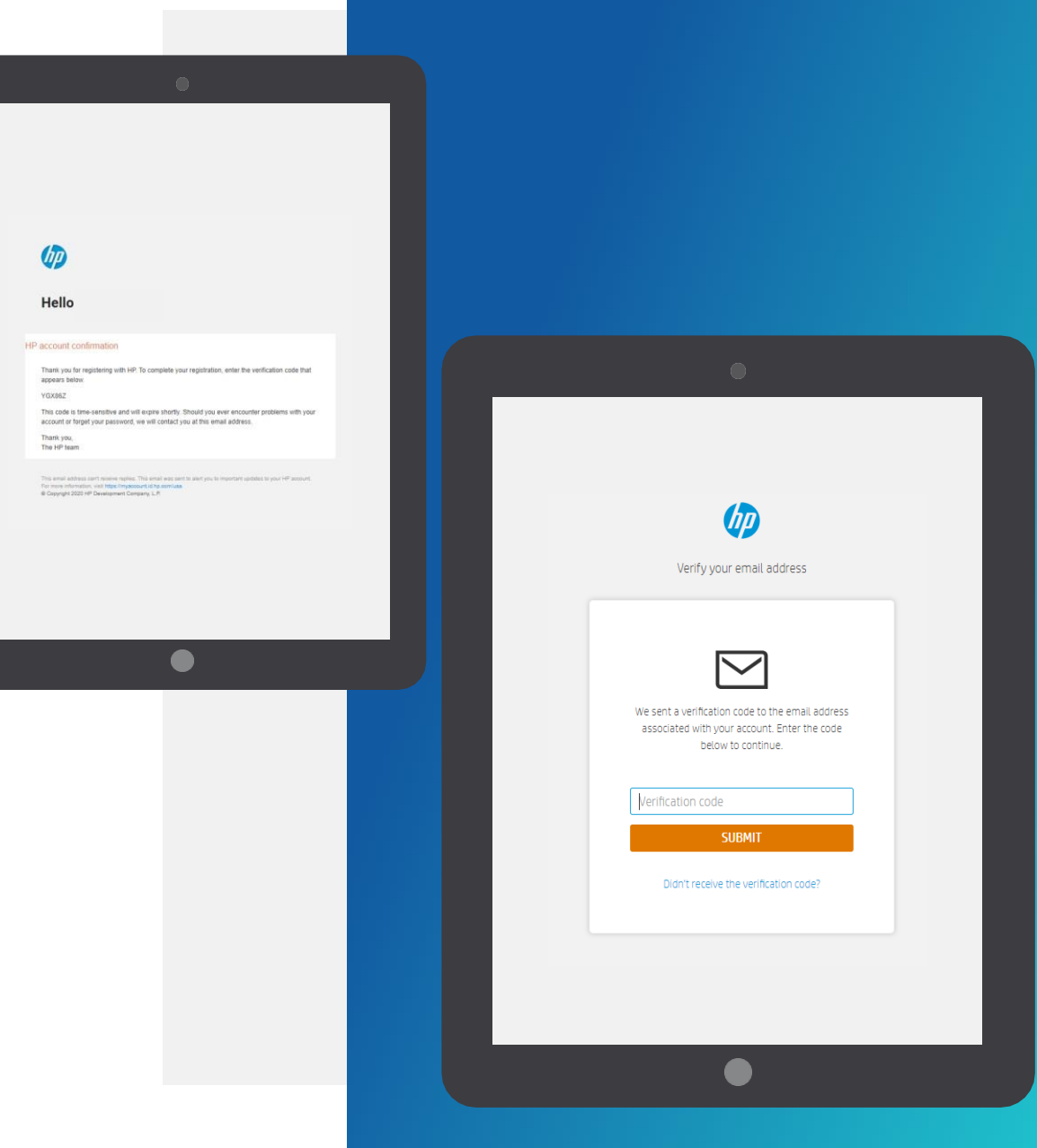

On the Create your HP account page:

- **01.** If you receive the "Account already exists. Click here to sign in" message
- 02. Click on the hyperlink and follow the instructions to create a password and sign in

### 03.

Once you sign in the System will redirect you for next steps to reapply

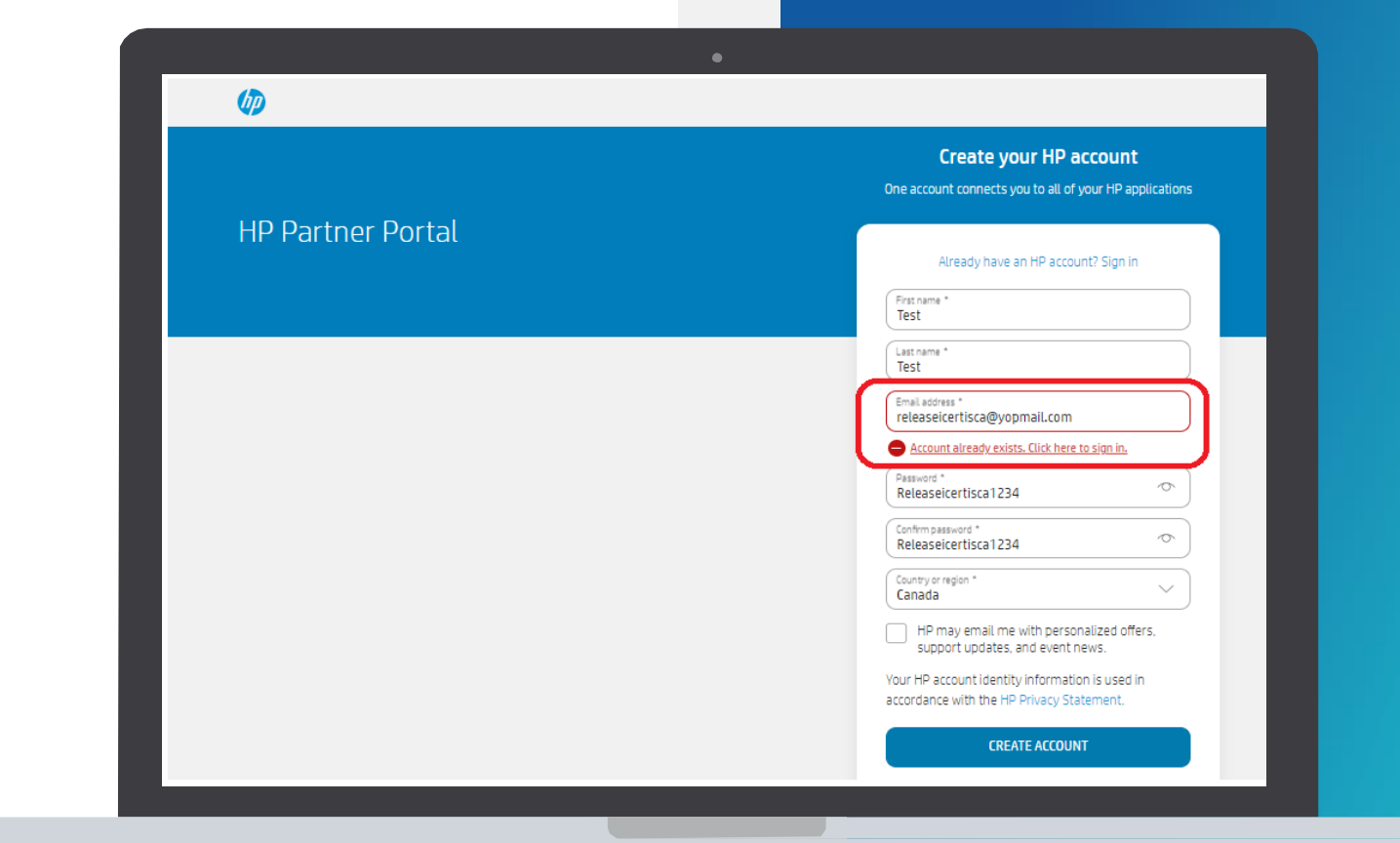

On the Create your HP account page:

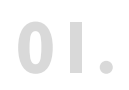

Click on the apply as a new Company option to reapply

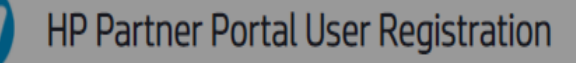

The HP Partner Portal is the global gateway for the tools and resources you need to do business with HP. By registering for a user account, you will get access to business selling tools and information. Simply begin by following the steps and filling in your details.

| Inactive User Registration                         |
|----------------------------------------------------|
| The company is inactive. Do you want to re-apply ? |
| Apply as new company Cancel                        |
|                                                    |

On the Create your HP account page:

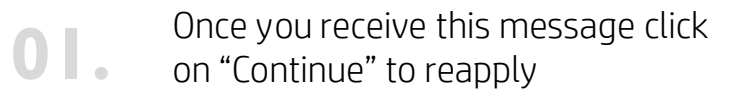

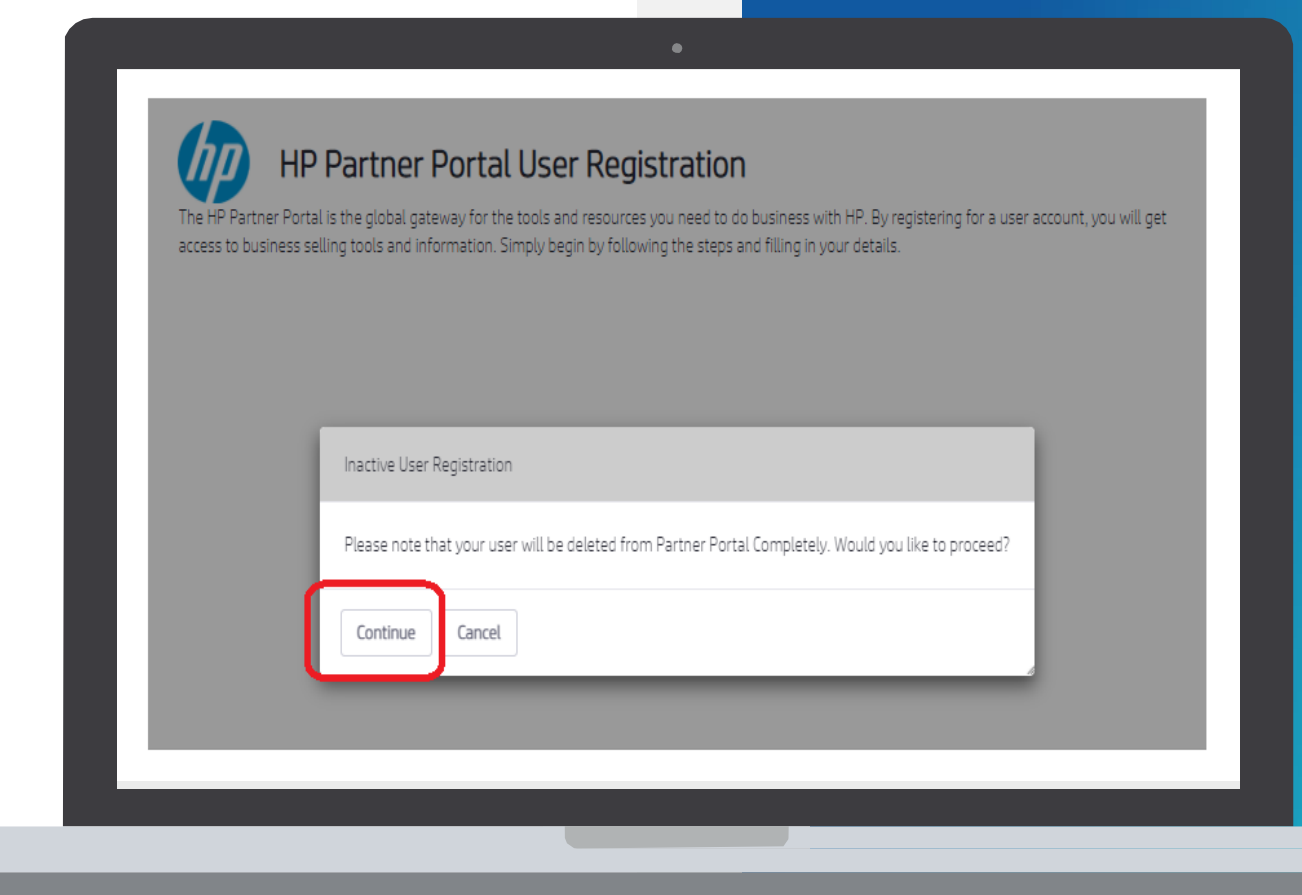

#### **USER DETAILS**

# *The user needs to provide User details and contact information.*

|   | 1  |   |
|---|----|---|
| U | ь. | • |

#### **Registration Form**

The registration form auto populates four fields from the Create your HP account page: E-mail, First Name, Last Name, Country.

Please note: Mandatory fields are indicated with an \* Email must be corporate (match domain)

#### 02.

#### *Complete the form*

Continue to complete the registration form to secure your access to HP Partner Portal.

| <pre>ccccs to business selling tools and information Simply begin by following the steps and filling in your details.      Jeser information &gt; @ Company Information &gt; @ Partnershp &gt; @ Partner administration  Fields marked with an asterisk are required  serDetais  rate<sup>*</sup></pre>                                                                                                    | and the bound of the                      | tal is the global gateway for the to                          | ools and r  | esources you need to do business with HP. By registering for a user account, you will get |
|----------------------------------------------------------------------------------------------------|-------------------------------------------|---------------------------------------------------------------|-------------|-------------------------------------------------------------------------------------------|
| Descriptionnation Company information     Fields marked with an asterisk are required   Fields marked with an asterisk are required   Lerr Details   Invariant   Invariant   Invariant   Invariant   Invariant   Invariant   Invariant   Invariant   Invariant   Invariant   Invariant   Invariant   Invariant   Invariant   Invariant   Invariant   Invariant   Invariant   Invariant Invariant Invariant <                                                                                                    | iccess to pusiness sellin                 | g tools and information. Simply b                             | iegin by fo | llowing the steps and filling in your details.                                            |
| Fields marked with an asterisk are required     User Details   Email*    Email*    Fields Marke*    Fields Marke*    Fields Marke*    Fields Marke*    Fields Marke*    Fields Marke*    Fields Marke*    Fields Marke*    Fields Marke*    Fields Marke*    Fields Marke*    Fields Marke*    Fields Marke*    Fields Marke*    Select                  Select/Province   Select Province                                                                                                    | <ol> <li>User information &gt;</li> </ol> | 2 Company Information >                                       | 3 Part      | nership 👌 🖪 Partner administration                                                        |
| User Details   Ernal*   frist Namme*   user Namme*   user Namme*   user Namme*   user Namme*   select   Salutation*   Select   select/Province   state/Province   state/Province                                                                                                    | Fields marked with ar                     | asterisk are required                                         |             |                                                                                           |
| Email* Instrume* Instrume Instrume Inst | User Details                              |                                                               |             |                                                                                           |
| First Name* Tester   Last Name* IP   Salutation* Select   lob Function * CCD   Autur Risk al Compliance Image: Compliance   Education / ranning Image: Compliance   Seniority* Salutet   Select Province Select Province Select Provin                                                                                                    | Email*                                    | testing, 1. sunil dhapte@spa                                  | rngourn     |                                                                                           |
| Last Name* HP<br>Salutation* Select<br>Lob Function* CCO<br>August Risk/Compliance<br>Finance<br>Seniority* Select<br>Sec/Contact Details<br>Country* United States<br>State/Province Select Province<br>State/Province Select Province                                                                                                    | First Name*                               | Tester                                                        |             |                                                                                           |
| Salutation* Selicit                                                                                                    | Last Name*                                | HP.                                                           |             |                                                                                           |
| Iob Function* CED   Autat/Risku/Compliance Education/Training   Finance: Image: Contact Details   Seniority* United States   Country* United States   State/Province Select Province   State/Province Select Province                                                                                                    | Salutation*                               | Select                                                        | ~           |                                                                                           |
| Seriority* Select  User/Contact Details Country* United States Select Province Select Province Tiy                                                                                                    | lob Function *                            | CEO<br>Audit/Risk/Compliance<br>Education/Training<br>Finance | *           | 0                                                                                         |
| User/Contact Details Country* United States State/Province  State/Province Uty                                                                                                    | Seniority*                                | Select                                                        | ~           |                                                                                           |
| Country* United States  State/Province States Dity                                                                                                    | User/Contact Details                      |                                                               |             |                                                                                           |
| State/Province                                                                                                    | Country*                                  | United States                                                 | ~           |                                                                                           |
| CIV                                                                                                    | State/Province                            | Select Province                                               | ~           |                                                                                           |
|                                                                                                    | City                                      |                                                               |             |                                                                                           |
|                                                                                                    |                                           |                                                               |             |                                                                                           |
|                                                                                                    |                                           |                                                               |             |                                                                                           |
|                                                                                                    |                                           |                                                               |             |                                                                                           |
|                                                                                                    |                                           |                                                               |             |                                                                                           |
|                                                                                                    |                                           |                                                               |             |                                                                                           |
|                                                                                                    |                                           |                                                               |             |                                                                                           |
|                                                                                                    |                                           |                                                               |             |                                                                                           |
|                                                                                                    |                                           |                                                               |             |                                                                                           |
|                                                                                                    |                                           |                                                               |             |                                                                                           |
|                                                                                                    |                                           |                                                               |             |                                                                                           |
| • • •                                                                                                    |                                           |                                                               |             | •                                                                                         |

| Can HP conta   | ct you with additional ( | offers, support updates, a | nd news? |   |             |   |
|----------------|--------------------------|----------------------------|----------|---|-------------|---|
| Please indicat | e your preferences belo  | ow:                        |          |   |             |   |
| Email          | Yes No                   |                            |          |   |             |   |
| Mail           | Yes O No                 |                            |          |   |             |   |
| Call           | Yes No                   |                            |          |   |             |   |
| SMS            | Yes No                   |                            |          |   |             |   |
| FAX            | Yes O No                 |                            |          |   |             |   |
| Security Check |                          | ₩ <u>₹</u> 0               |          |   |             |   |
|                | Type veri                | ification code:            |          |   |             |   |
|                |                          |                            |          |   |             |   |
|                |                          |                            |          |   |             |   |
|                |                          |                            |          |   |             |   |
|                |                          |                            |          | 1 | Cancel Nex  | t |
|                |                          |                            |          | I | Cancel Nex  | t |
|                |                          |                            |          | I | Cancel Nex  | t |
|                |                          |                            |          | l | Cancel Nex  | t |
|                |                          |                            | _        |   | Cancel Next | t |
|                | _                        | _                          | _        |   | Cancel Nex  | t |
|                | _                        | -                          |          |   | Cancel Nex  | t |
| _              |                          |                            |          |   | Cancel Nex  | t |
|                |                          |                            |          |   | Cancel Nex  | t |
|                |                          |                            |          |   | Cancel Nex  | t |
|                |                          |                            |          |   | Cancel Nex  | t |
|                |                          |                            |          |   | Cancel Nex  | t |
|                |                          |                            |          |   | Cancel Nex  | t |
|                |                          |                            |          |   | Cancel Nex  | t |

### CREATING YOUR USER ACCOUNT

The user needs to provide information on communication preferences and an authentication code.

**01.** Select the appropriate radio buttons to choose your communication preferences.

**02.** Enter the authentication code.

**03.** Click Next.

### COMPANY INFORMATION

Since your company is registered, provide the three first characters of the company name in the Company Name field.

|   | 1 |  |
|---|---|--|
| U | 4 |  |

Enter the first 3 characters of the company name and location id for an exact match or fill in the mandatory field and as much information as is known to search.

**02.** Type the verification code and click Search.

|                           | Company information            | 3 Office information > 4 Partner ad | dministration > |      |
|---------------------------|--------------------------------|-------------------------------------|-----------------|------|
| Company Search            |                                |                                     |                 |      |
| Please filter your search | h by entering at least the Loc | itor ID, Tax ID, or Company Name    |                 |      |
| Locator ID                |                                | 0                                   |                 |      |
| Tax ID                    |                                | 0                                   |                 |      |
| Company Name*             |                                | 0                                   |                 |      |
| Country*                  | United States                  | 0                                   |                 |      |
| City                      |                                |                                     |                 |      |
| Zip/Postal Code           | 23345556                       | 0                                   |                 |      |
| Security Check*           | 4417                           | 🤹 9                                 |                 |      |
|                           | Type verification rode:        |                                     |                 |      |
|                           | ije eniteriore                 | Search                              |                 |      |
|                           |                                |                                     |                 |      |
|                           |                                |                                     | Cancel Prev     | ious |
|                           |                                |                                     |                 |      |
|                           |                                |                                     |                 |      |
|                           |                                |                                     |                 |      |
|                           |                                |                                     |                 |      |
|                           |                                |                                     |                 |      |
|                           |                                |                                     |                 |      |
|                           |                                |                                     |                 |      |
|                           |                                |                                     |                 |      |
|                           |                                |                                     |                 |      |
|                           |                                |                                     |                 |      |
|                           |                                |                                     |                 |      |
|                           |                                |                                     |                 |      |

### **COMPANY INFORMATION**

- **01.** If there is a match, you will see the list of companies, if your company is listed, it means that you are already registered.
- **02.** If none of the companies listed is your company, please select "Register a New Company"
- **O3.** You can proceed to register your company and enter the company details.

| Ent  | er corporate email address.                                                              |
|------|------------------------------------------------------------------------------------------|
| Plea | ase note that you can only apply with a corporate email, generic emails are not allowed. |
| G    | o Back                                                                                   |

| elect your | company                       |                            |               |                                        |                 |                                                |
|------------|-------------------------------|----------------------------|---------------|----------------------------------------|-----------------|------------------------------------------------|
| Page 1 of  | f 4 👻 20 Items per Page 👻 Sho | wing 1 – 20 of 76 results. |               | ← First Prev                           | lous Next Last→ |                                                |
| Select     | Company Name                  | Country                    | Sell To       | Physical Address                       | Company URL     |                                                |
| ۲          | testcc01                      | United States              | United States | st add<br>add2<br>add3<br>California   | testcc01.com    |                                                |
| 0          | testcc02                      | United States              | United States | st add<br>add2<br>add3<br>Florida      | testcc02.com    |                                                |
| 0          | testcc03                      | United States              | United States | test street<br>add2<br>add3<br>Alabama | testcc03        | User information     Company Se                |
| 0          | SABATEST                      | United States              | United States | s1<br>ed2<br>ed3<br>cty1               | SABATest.com    | *Fields with an aste                           |
|            | ngpotestpartneraccount        | United States              | India         | test address<br>bangalore              | www.ngpo.com    | The following inform<br>request their particip |
| 0          | SiebeiEkitR3_Partner_ustest1  | United States              | United States | 2nd ave<br>Los Angeles                 | www.test.com    | Company Informati                              |
| 0          | stest21                       | United States              | United States | 2nd ave<br>Los Angeles                 | www.test.com    | Company Name *                                 |
| 0          | TestDemolcertis.co            | United States              | United States | 2nd ave<br>Los Angeles                 | www.test.com    | Company Legal Name *                           |
|            |                               |                            |               |                                        |                 | Company English Name                           |
|            |                               |                            |               |                                        |                 | Country *                                      |
|            |                               |                            |               |                                        |                 | Tax ID                                         |
|            |                               |                            |               |                                        |                 | Address Informatio                             |
|            |                               |                            |               |                                        |                 | Physical Address*                              |
|            |                               |                            |               |                                        |                 | Address List:                                  |
|            |                               |                            |               |                                        |                 |                                                |
|            |                               |                            |               |                                        |                 |                                                |

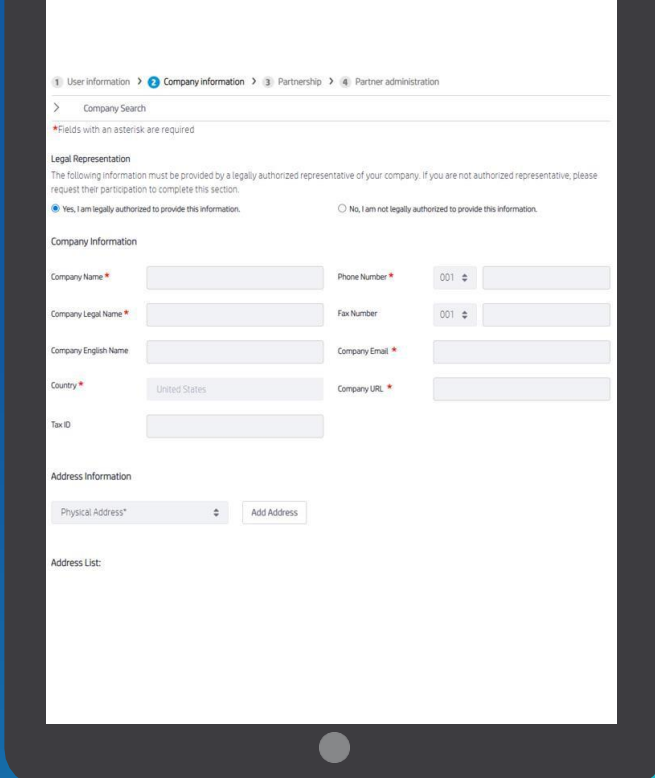

#### NOTE:

Only an OFFICER can apply for an HP Partner Agreement and provide the information requested online. OFFICER: Person legally authorized to bind the company to a contract-usually director level or above.

You will be redirected to the HP Partner Agreement Terms and Conditions, please read the document carefully, check the box to accept it and click on Submit.

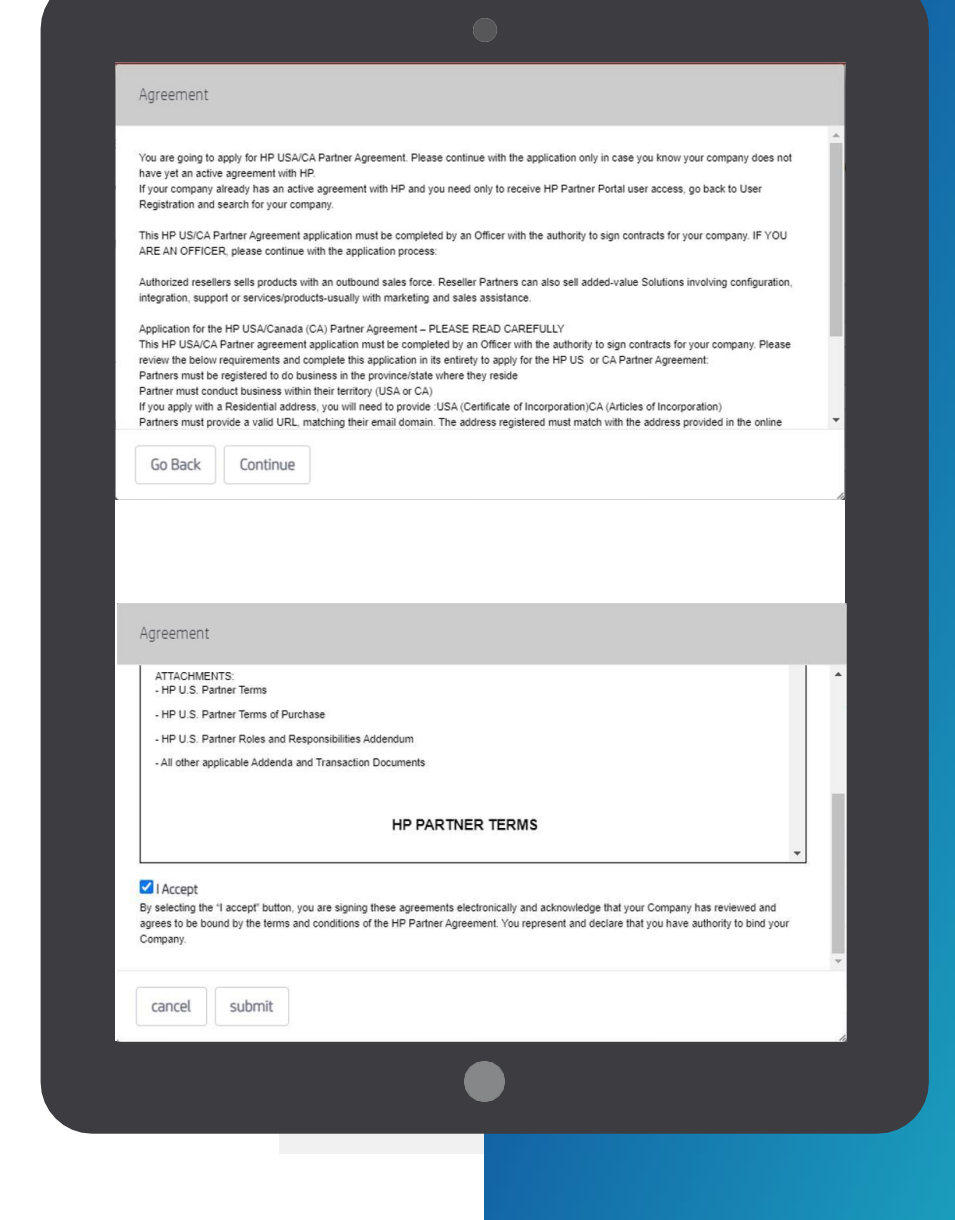

#### COMPANY INFORMATION

You can provide: physical or mailing address, and please always provide your legal address.

| East Mame           |                                                       |    |               |           |  |
|---------------------|-------------------------------------------------------|----|---------------|-----------|--|
| FILSE NOTICE        |                                                       |    |               |           |  |
| Last Name *         |                                                       |    |               |           |  |
| Job Function *      | Logistic/Warehousing<br>Pre-Sales<br>Finance<br>Legal |    |               |           |  |
| Email Address *     |                                                       |    |               |           |  |
| Work Phone Number * | 001 \$                                                |    |               |           |  |
| Work Fax Number     | 001 \$                                                |    |               |           |  |
| Mobile Phone Number | 001 \$                                                |    |               |           |  |
|                     |                                                       |    |               | The state |  |
|                     |                                                       | Ca | ncel Previous | Next      |  |

| iales force. Reseller partners can also sell added-value solutions involving configuration, integration, integration, integration, integration, integration, is entirely to apply for the HP US/CA Partner agreement.                                                                                                    |
|----------------------------------------------------------------------------------------------------|
| iales force. Reseller partners can also sell added-value solutions involving configuration, integration,<br>ment.<br>be completed by an officer with the authority to sign contracts for your company. Please review the<br>its entirety to apply for the HP US/CA Partner agreement.                                                                                                    |
| be completed by an officer with the authority to sign contracts for your company. Please review the<br>its entirety to apply for the HP US/CA Partner agreement.                                                                                                    |
| province/state where they reside.<br>sry (US or CA).<br>s. Please note: A residential address, P.O. Box, or virtual office is not allowed. Applications submitted<br>email domain. The address registered must match the address provided in the online application,<br>splications with generic emails will not be approved.<br>s and Conditions of the Partner Agreement.<br>ry compliance programs if and when asked by HP. |
| nitted.<br>Is team may request more information.<br>If the application is approved, an email will be sent to create an HP Partner First Portal password.<br>accept the Terms and Conditions of the Partner Agreement. This will trigger the Partner Agreement                                                                                                    |
|                                                                                                    |

#### PARTNERSHIP

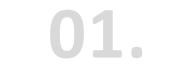

#### Please choose the Partnership Type: Reseller.

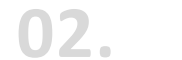

#### Read the requirements.

### ADDITIONAL DETAILS

Provide the "Business Information" requested: Form of organization, Sales Coverage, Selling Methods (should add up to 100%), Additional details, Business Owners information

|                                                       | •                                                                                     |  |
|-------------------------------------------------------|---------------------------------------------------------------------------------------|--|
| Business Information                                  | Diversity Program                                                                     |  |
| Please enter the Business Information                 | Does your company hold a state recombined diversity of so which one?                  |  |
| Form of Organization 🜟                                | ores your company nou a searce recognized united sity steatust il so, Wilkit Unitet 🛪 |  |
| \$                                                    | ÷                                                                                     |  |
| Sales Coverage 😾                                      | Whats your preferred Distributor? Please provide the name 🔺                           |  |
| \$                                                    |                                                                                       |  |
| Primary Business Model 🜟                              | How long have you been working with this Distributor? 🤺                               |  |
| ÷                                                     | \$                                                                                    |  |
|                                                       |                                                                                       |  |
| Selling Methods                                       | Who are your primary customers? Value should add up to 100%                           |  |
| Value should add up to 100%                           | Individuals 🔆 😡                                                                       |  |
| Online Sales: ★ 🔘                                     |                                                                                       |  |
| Inside Sales Force: 🜟                                 | Companies 🜟 💿                                                                         |  |
|                                                       |                                                                                       |  |
| Store Front: 🐈 🔘                                      | Total Selling Motion 🐈 🔮                                                              |  |
|                                                       |                                                                                       |  |
| Mass Marketing: 🜟 😡                                   | Buciness (humans *                                                                    |  |
| Direct Sales Force: 🜟 🔮                               | First Name Last Name Email Address Job Title Ownership %                              |  |
|                                                       |                                                                                       |  |
| Auctioning: \star 🛛                                   |                                                                                       |  |
|                                                       | Add more Rusiness Owners                                                              |  |
| Total Selling Methods(Total should equal to 100%) 📌 🔮 | Cancel Previous Nov                                                                   |  |
|                                                       |                                                                                       |  |
|                                                       |                                                                                       |  |

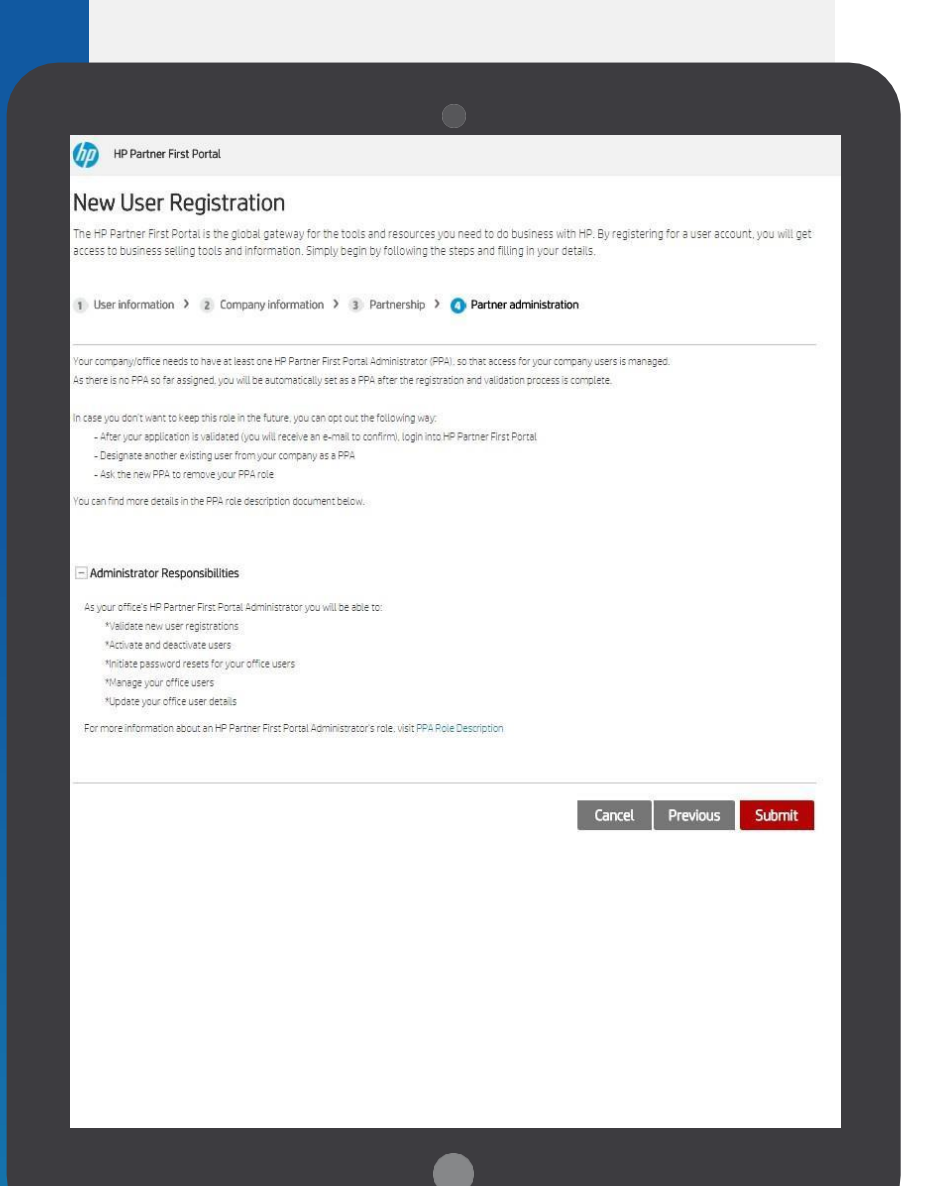

#### PARTNER ADMINISTRATION

#### Partner Portal Administrator (PPA) responsibilities

Please read the Partner Portal Administrator responsibilities and click "Submit".

#### **HP Partner First Portal**

Dear

Thank you for registering with the HP Partner First Portal. Your application has been submitted successfully and we will begin processing it shortly.

Once your registration is approved, you will receive an email notification explaining how to log in to the portal.

If you have any questions or concerns, you can visit partner.hp.com and select the "Get Support" icon on the right side of the page.

Thank you for your support and participation.

Best regards, HP Partner First Portal Team

#### SUBMISSION COMPLETED!

You will now receive an email if your application is approved.

### APPROVAL / REJECTION PROCESS

Access approved: you will receive an email like this.

| File Home Send / R                         | ceive Folder View Help 🔉 Tell me what you want to d                                                                                                    | Inber-                                                                                                    | - Outlook                |                                                                                                    |                                              | 00 - 01                                                       |
|--------------------------------------------|----------------------------------------------------------------------------------------------------|----------------------------------------------------------------------------------------------------|--------------------------|----------------------------------------------------------------------------------------------------|----------------------------------------------|---------------------------------------------------------------|
| New New Zoon                               | Totat     Totat     Totat | teeting ⊡ Inbox → To Manager<br>4- ♡ Team Email ✓ Done<br>↑ Reply & Delete ❤ Create New ♥ 1<br>Quick Steps 5 | Move Tags                | Follow<br>Up +<br>Groups<br>Follow<br>Up +<br>Follow<br>Up +<br>Follow<br>Follow<br>F | pok<br>Read<br>I+<br>Aloud<br>Speech Add-ins | Open Templates  Open Campaigns  are  Copen Reporting  Vesware |
|                                            |                                                                                                    |                                                                                                    |                          |                                                                                                    |                                              |                                                               |
|                                            |                                                                                                    |                                                                                                    |                          |                                                                                                    |                                              |                                                               |
| Dear HP                                    | lgreement,                                                                                                    |                                                                                                    |                          |                                                                                                    |                                              |                                                               |
| Thank yo                                   | u for requesting access to the HP P                                                                                                    | Partner First Portal.                                                                                        |                          |                                                                                                    |                                              |                                                               |
| X                                          |                                                                                                    | to a Circle Daniel                                                                                           |                          |                                                                                                    |                                              |                                                               |
| You have                                   | been granted access to the HP Par                                                                                                    | rther First Portal.                                                                                          |                          |                                                                                                    |                                              |                                                               |
| As the fi                                  | st registered user within your com                                                                                                    | pany, you will be appointed                                                                                  | as the HP Partner Portal | Administrator (PPA).                                                                                                    | As a PPA, you wi                             | ill be able to:                                               |
|                                            | alidate portal access requests for a                                                                                                    | new users                                                                                                    |                          |                                                                                                    |                                              |                                                               |
| •                                          | andate portal access requests for a<br>activate and deactivate users                                                                                                    | lew users                                                                                                    |                          |                                                                                                    |                                              |                                                               |
|                                            | nitiate password resets for users in                                                                                                    | your organization                                                                                            |                          |                                                                                                    |                                              |                                                               |
| • •                                        | · · · · · · · · · · · · · · · · · · ·                                                                                                    | anization                                                                                                    |                          |                                                                                                    |                                              |                                                               |
| •                                          | lanage all portal users in your orga                                                                                                    |                                                                                                    |                          |                                                                                                    |                                              |                                                               |
|                                            | /lanage all portal users in your orga<br>Ipdate user details                                                                                                    | or specific tools                                                                                            |                          |                                                                                                    |                                              |                                                               |
| •                                          | /lanage all portal users in your orga<br>Ipdate user details<br>iive portal users access privileges fo                                                                                                    | or specific tools                                                                                            |                          |                                                                                                    |                                              |                                                               |
| •                                          | /anage all portal users in your orga<br>Ipdate user details<br>iive portal users access privileges fo                                                                                                    | or specific tools                                                                                            |                          |                                                                                                    |                                              |                                                               |
| Best rega                                  | /lanage all portal users in your orga<br>Ipdate user details<br>iive portal users access privileges fo<br>rds,                                                                                                    | or specific tools                                                                                            |                          |                                                                                                    |                                              |                                                               |
| • 1<br>• 1<br>• 0<br>Best reg:<br>HP Partn | /lanage all portal users in your orga<br>Ipdate user details<br>iive portal users access privileges fo<br>rds,<br>ar First Portal Support                                                                                                    | or specific tools                                                                                            |                          |                                                                                                    |                                              |                                                               |
| Best reg<br>HP Partn                       | /lanage all portal users in your orga<br>Ipdate user details<br>iive portal users access privileges fu<br>rds,<br>ar First Portal Support                                                                                                    | or specific tools                                                                                            |                          |                                                                                                    |                                              |                                                               |
| Best reg<br>HP Partn                       | /lanage all portal users in your orga<br>Ipdate user details<br>Sive portal users access privileges fi<br>rds,<br>ar First Portal Support                                                                                                    | or specific tools                                                                                            |                          |                                                                                                    |                                              |                                                               |

**01.** Access our Partner First Portal at: <u>partner.hp.com</u>

#### **02.** Click on "Sign in".

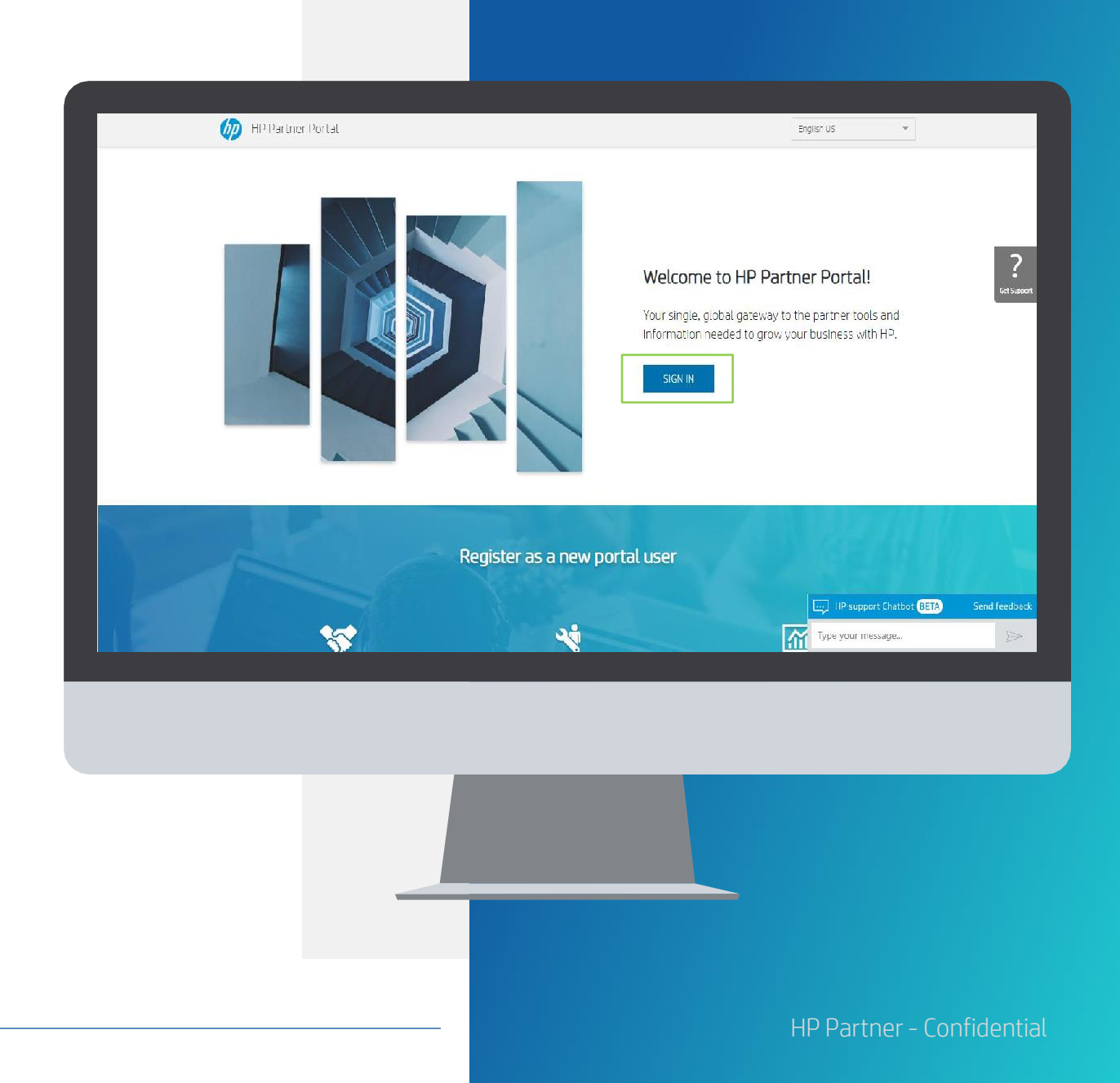

**01.** Type your email address and click "Next"

**02.** Type your password, and click "Sign In"

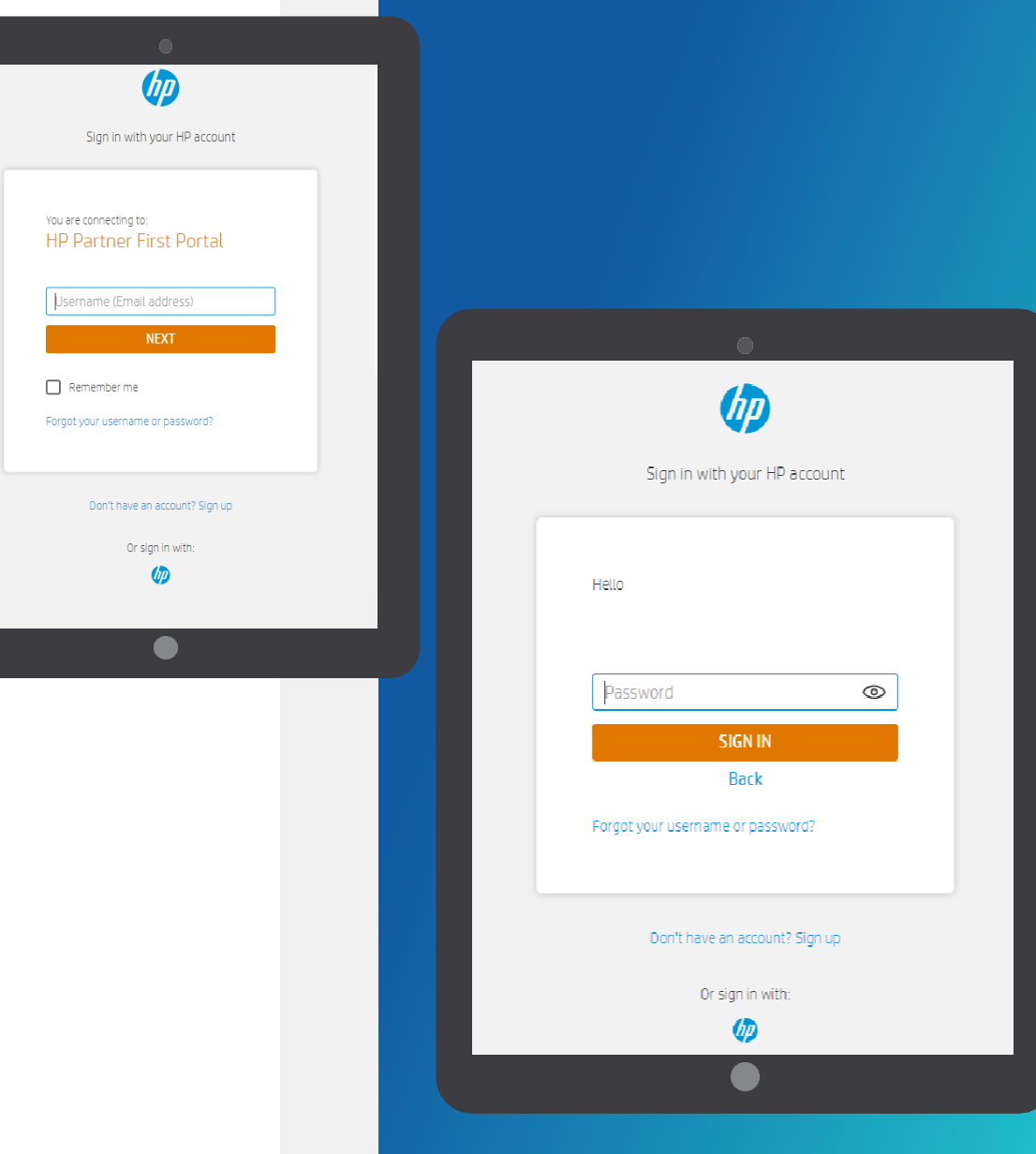

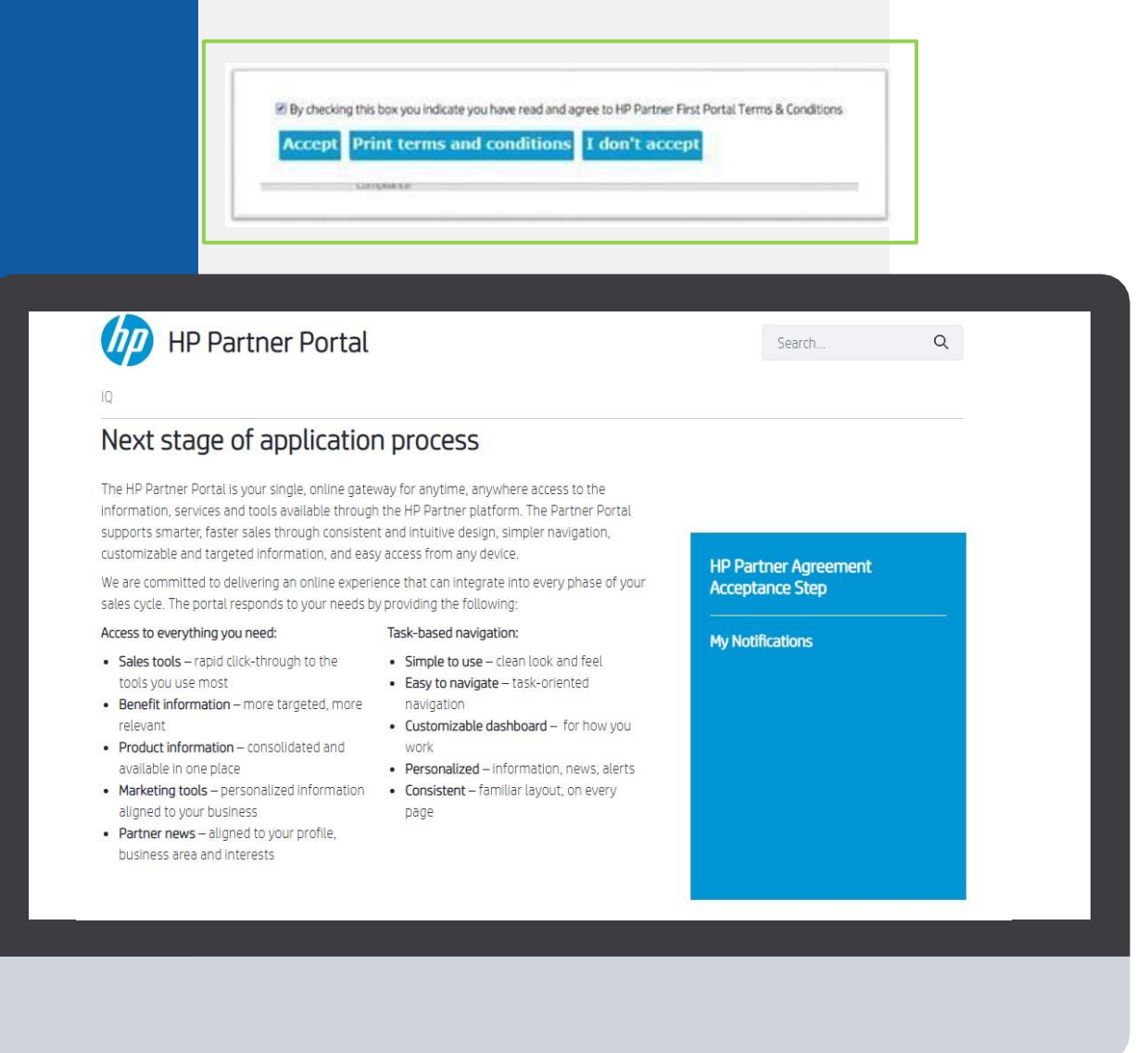

**01.** Then, select Accept to agree with the Partner Portal Terms & Conditions.

**02.** After this you will see the "Next stage of application process" page.

### **GET SUPPORT**

For more information or if you need help registering to the HP Partner First Portal:

01.

Click the "Get Support" icon on the right side of any portal page, including the Login screen.

02.

Access a range of options to contact your local HP Partner Support team, including: live chat, email support, phone support.

Email: <u>hp.amspartnersupport@hp.com</u>

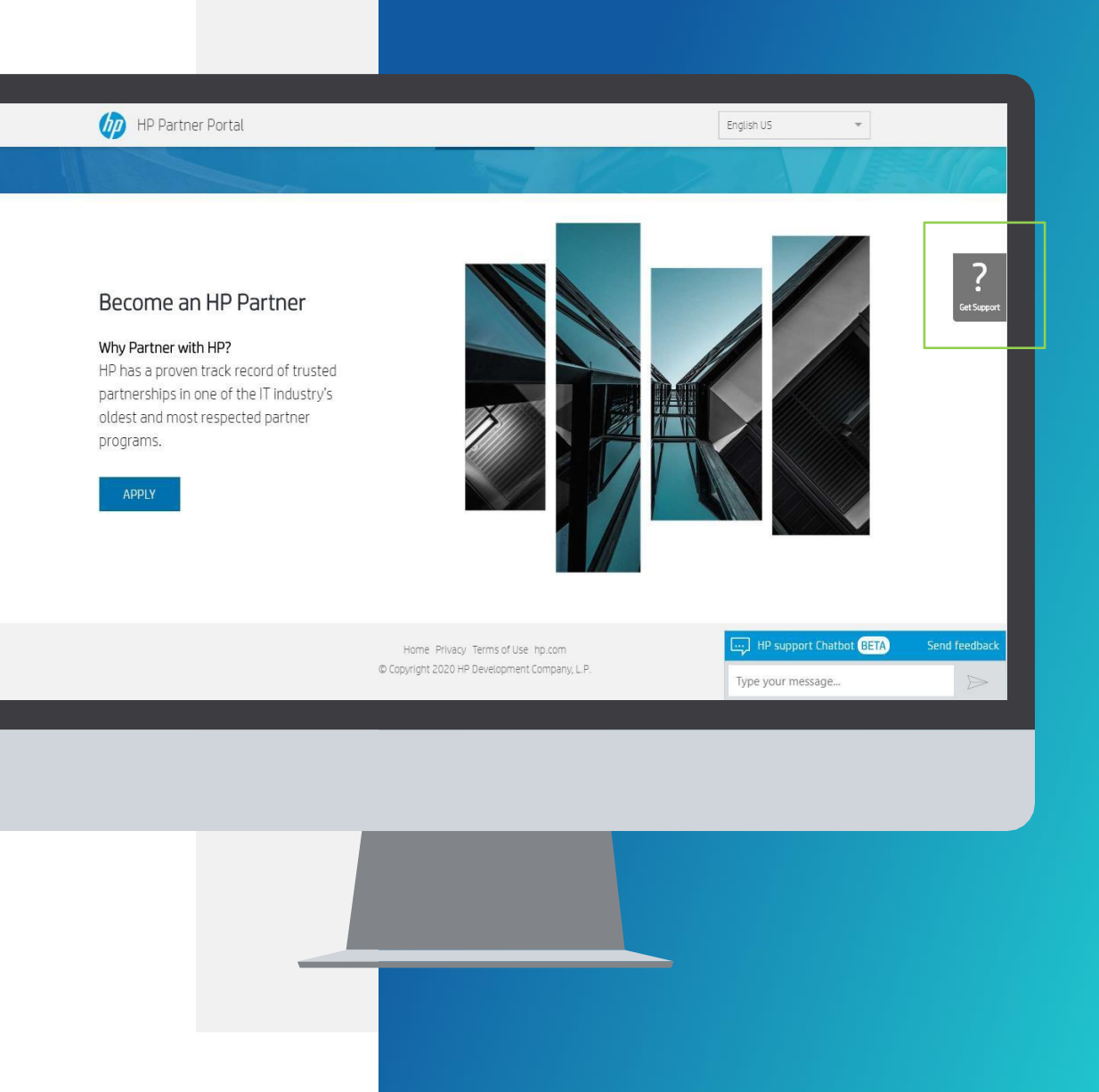

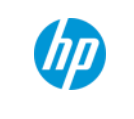

# THANK YOU!